# Quick installation and start-up guide FENA-21 Ethernet adapter module

## Safety instructions

**WARNING**! Obey the safety instructions. If you ignore them, injury or death, or damage to the equipment can occur. See the user's manual.

# **Mechanical installation**

- 1. Pull out the lock.
- 2. Install the module carefully to an option module slot of the drive. See the drive hardware manual.
- 3. Push in the lock.
- 4. Tighten the screw to torque 0.8 N⋅m using a Torx TX10 screwdriver.

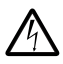

**WARNING**! Do not use excessive force, or leave the screw too loose. Overtightening can damage the screw or

module. A loose screw decreases the EMC performance, and can even cause an operation failure.

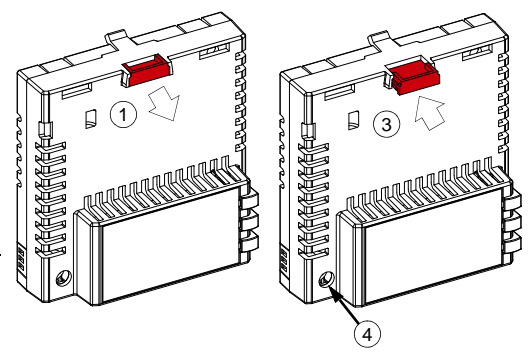

## **Electrical installation**

#### Layout of the module

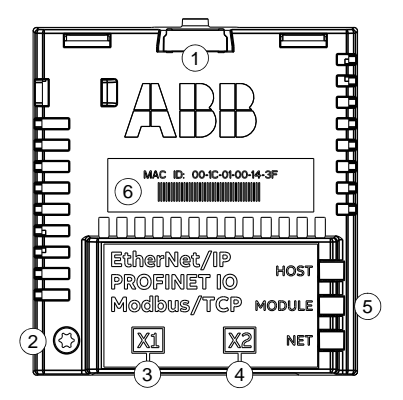

| No. | Description                                      |
|-----|--------------------------------------------------|
| 1   | Lock                                             |
| 2   | Mounting and grounding screw                     |
| 3   | RJ-45 connector [X1] to Ethernet                 |
| 4   | RJ-45 connector [X2] for chaining another module |
| 5   | Diagnostic LEDs                                  |
| 6   | MAC ID                                           |

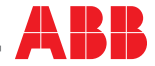

# Start-up

When the module is connected to the drive, the drive control program sets the applicable parameters. See the appropriate drive manual.

#### **Basic parameter settings**

| Index | Name                  | Value                                                                                                    |
|-------|-----------------------|----------------------------------------------------------------------------------------------------|
| 20.01 | Ext1 commands         | Fieldbus A                                                                                                    |
| 22.11 | Speed ref1 source     | FBA A ref 1                                                                                                    |
| 28.11 | Frequency ref1 source | FBA A ref 1                                                                                                    |
| 50.01 | FBA A enable          | Enable (or select the option slot in which the module is installed).<br>This activates the communication module. The HOST LED becomes green. |
| 50.02 | FBA A comm loss func  | Fault                                                                                                    |

#### Protocol-specific parameter settings

#### PROFINET IO

| Index   | Name             | Value        |
|---------|------------------|--------------|
| 51.02   | Protocol/Profile | PNIO ABB Pro |
| 51.04   | IP configuration | Static IP    |
| 51.0508 | IP address       | 0.0.0.0      |
| 51.09   | Subnet CIDR      | 0            |
| 52.01   | FBA A data in1   | SW 16bit     |
| 52.02   | FBA A data in2   | Act 16bit    |
| 53.01   | FBA A data out1  | CW 16bit     |
| 53.02   | FBA A data out2  | Ref1 16bit   |

# Ethernet/IP

| Index   | Name             | Value                  |  |
|---------|------------------|------------------------|--|
| 51.02   | Protocol/Profile | EIP AC/DC              |  |
| 51.04   | IP configuration | Set the IP address     |  |
| 51.0508 | IP address       | according your network |  |
| 51.09   | Subnet CIDR      | configuration.         |  |
| 51.23   | Speed scale      | 128                    |  |

#### Modbus/TCP

| Index   | Name             | Value                                   |  |
|---------|------------------|-----------------------------------------|--|
| 51.02   | Protocol/Profile | Modbus/TCP                              |  |
| 51.04   | IP configuration | Set the IP address                      |  |
| 51.0508 | IP address       | according your network<br>configuration |  |
| 51.09   | Subnet CIDR      | oorniguruuon.                           |  |

### **Connectivity configuration**

To access the configuration web page:

- 1. Open a web browser and type the IP address of the adapter module in the address field.
- 2. Log in with a user name (admin) and a password (The last six digits of the MAC address of the adapter module, in upper case letters, without hyphens. Eg, if MAC ID is 00-1C-01-00-2F-73, the password is 002F73).

To take the settings into use, validate and refresh the parameters with parameter 51.27 FBA par refresh.

# Further information

See the latest version of FENA-01/-11/-21 Ethernet adapter module user's manual (3AUA0000093568 [English]) in ABB library (www.abb.com/drives/documents).

For more information on fieldbus options and protocols provided by ABB Drives, see the fieldbus communications web page (new.abb.com/drives/connectivity/fieldbus-connectivity).

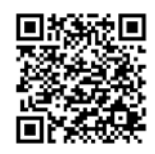

Fieldbus communications web page

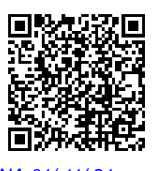

FENA-01/-11/-21 manual

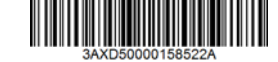

3AXD50000158522 Rev A (EN) 2017-11-23

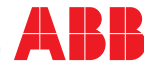